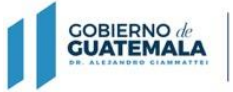

MINISTERIO DE FINANZAS PÚBLICAS

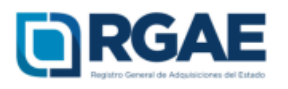

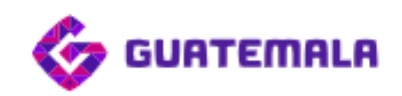

# Guía para la actualización de inscripción de personal temporal (Contratista)

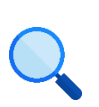

Este documento es completamente **gratuito**. Se permite su reproducción sin alterar el contenido.

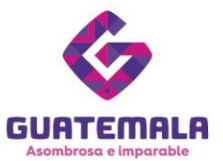

Guía para actualización de inscripción de personal

# temporal (Contratista)

**Objetivo**: esta guía busca orientar al contratista en el proceso de actualización de inscripción, en cumplimiento de lo establecido en el Acuerdo Gubernativo 170-2018, Reglamento del Registro General de Adquisiciones del Estado, art. 15, literal c) Actualización: «Es el procedimiento de actualización del asiento registral que realiza el RGAE, a solicitud de los inscritos para ratificar o rectificar sus datos de inscripción. Debe realizarse obligatoriamente en el mes de enero de cada año y en cualquier momento en que lo solicite el interesado».

## Fase 1: ingreso al sistema

- 1. Ingrese al sistema RGAE: <u>https://sso.minfin.gob.gt/</u> 4. Haga clic en «**Ingresar**».
- 2. Ingrese su usuario (NIT).

5. Haga clic en «**RGAE**».

3. Ingrese la contraseña.

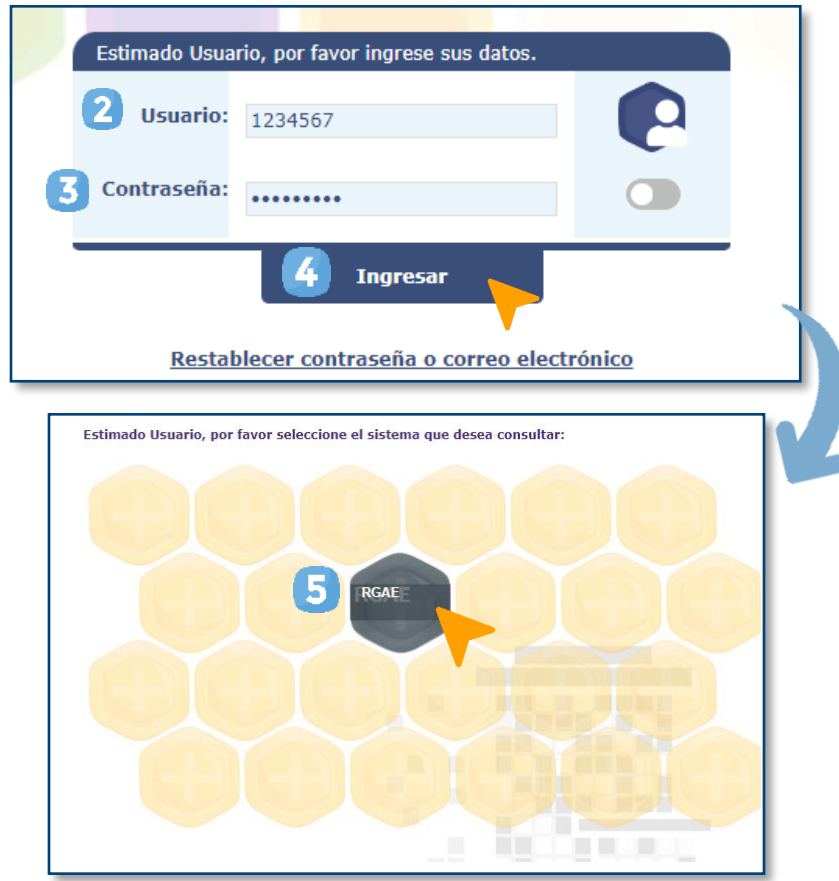

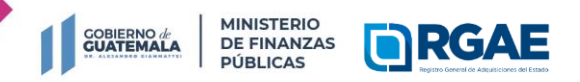

Registro General de Adquisiciones del Estado

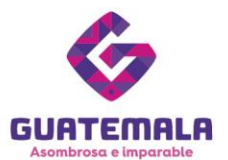

## Fase 2: nueva solicitud

- 1. Ingrese al módulo «Solicitudes».
- 2. Seleccione «Mis solicitudes».
- 3. Haga clic en «Nueva solicitud».
- 4. Marque el recuadro de «Actualización de inscripción de Personal Temporal».
- 5. Haga clic en «Aceptar».

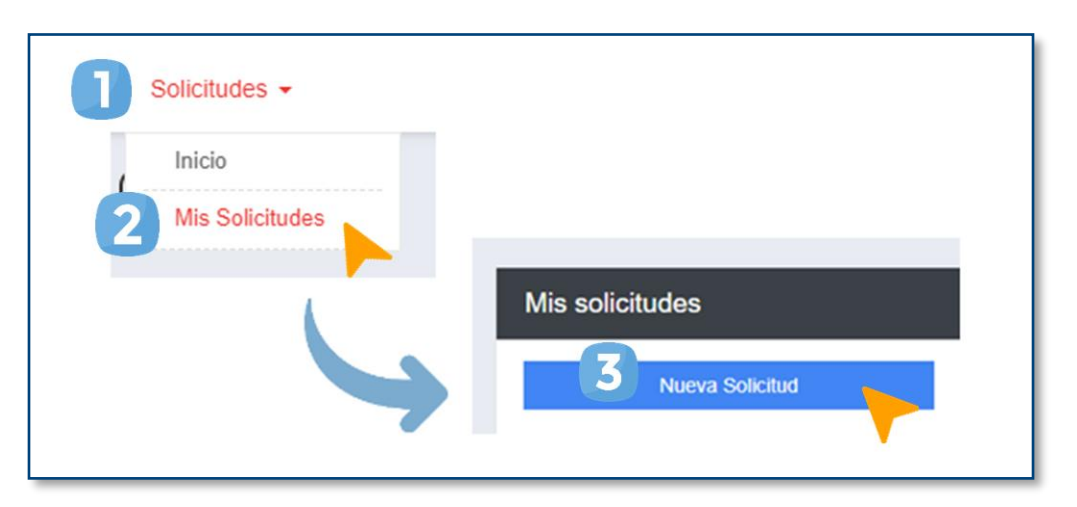

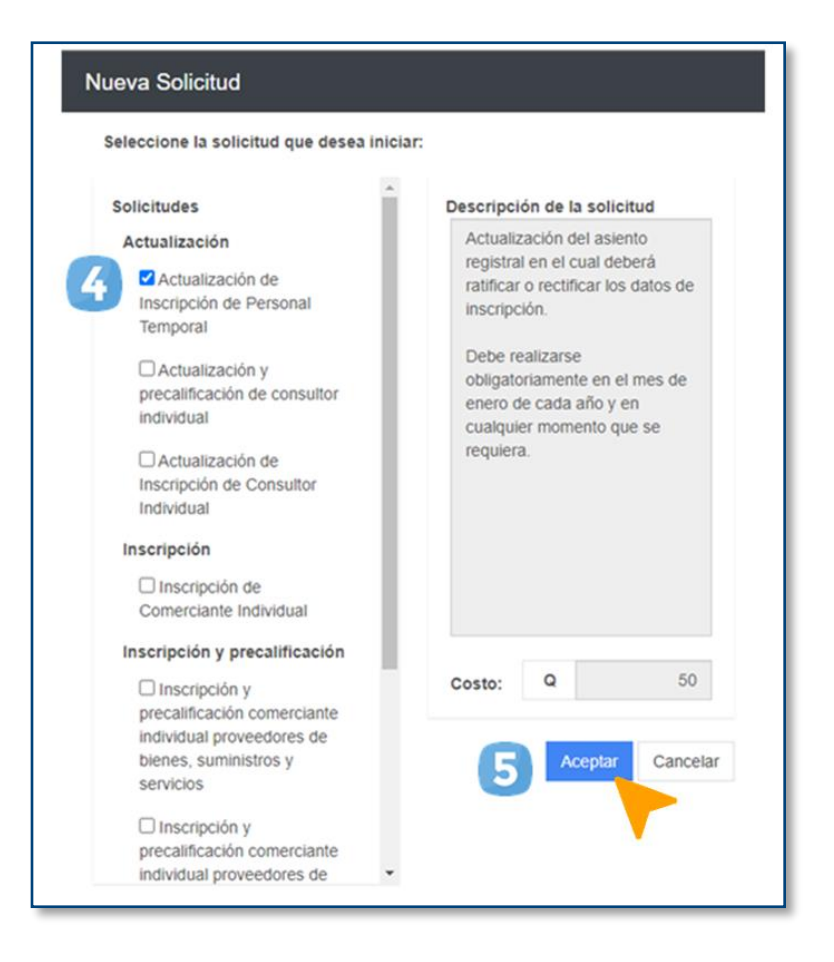

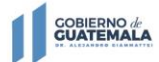

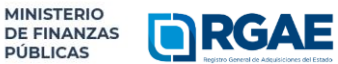

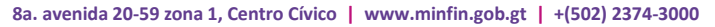

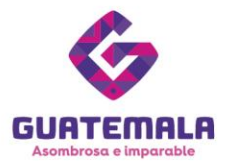

# Fase 3: ratificar o rectificar

## Personal técnico

Después de dar clic en «**Crear**», visualizará una ventana emergente donde podrá elegir si desea ratificar o rectificar la información.

| ? Confirmación                                                                                                    |  |  |  |
|----------------------------------------------------------------------------------------------------|--|--|--|
| ¿Continuará prestando servicios técnicos?                                                                                           |  |  |  |
| Seleccione:                                                                                                    |  |  |  |
| Ratificar: Si no necesita realizar cambios<br>a su información actual.                                                              |  |  |  |
| Rectificar: Si necesita modificar su<br>información o cambiar la prestación de<br>servicios de técnico a profesional o<br>viceversa |  |  |  |
| Ratificar Rectificar                                                                                                    |  |  |  |

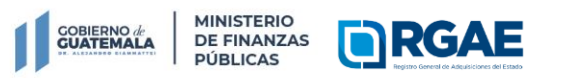

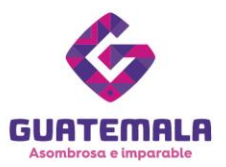

## ¿Cuándo se debe ratificar?

Si su información no ha variado desde la inscripción o su última actualización, o si continúa prestando el mismo servicio, debe **ratificar** los datos.

- 1. Haga clic en «Ratificar».
- 2. Ingrese en la gestión.
- 3. Seguidamente, haga clic en «**Realizar** pago».
- 4. Para completar la solicitud, haga clic en «Imprimir boleta».
  - Confirmación ¿Continuará prestando servicios técnicos? Seleccione: Ratificar: Si no necesita realizar cambios a su información actual. Rectificar: Si necesita modificar su información o cambiar la prestación de Ingreso a gestión servicios de técnico a profesional o viceversa APT2022130668 Ratificar Rectifica Realizar Pago Pago de solicitud Código Descripción Monto 2022130669 Actualización de Inscripción de Personal Temporal Q50.00 Total a pagar: Q50.00 Cancelar

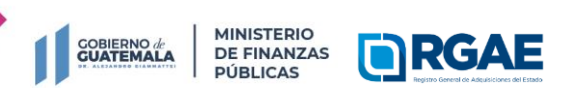

Registro General de Adquisiciones del Estado

- 5. Imprima la boleta.
- 6. Efectúe el pago en la ventanilla del banco autorizado.

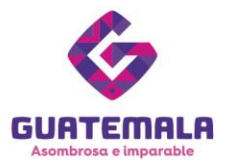

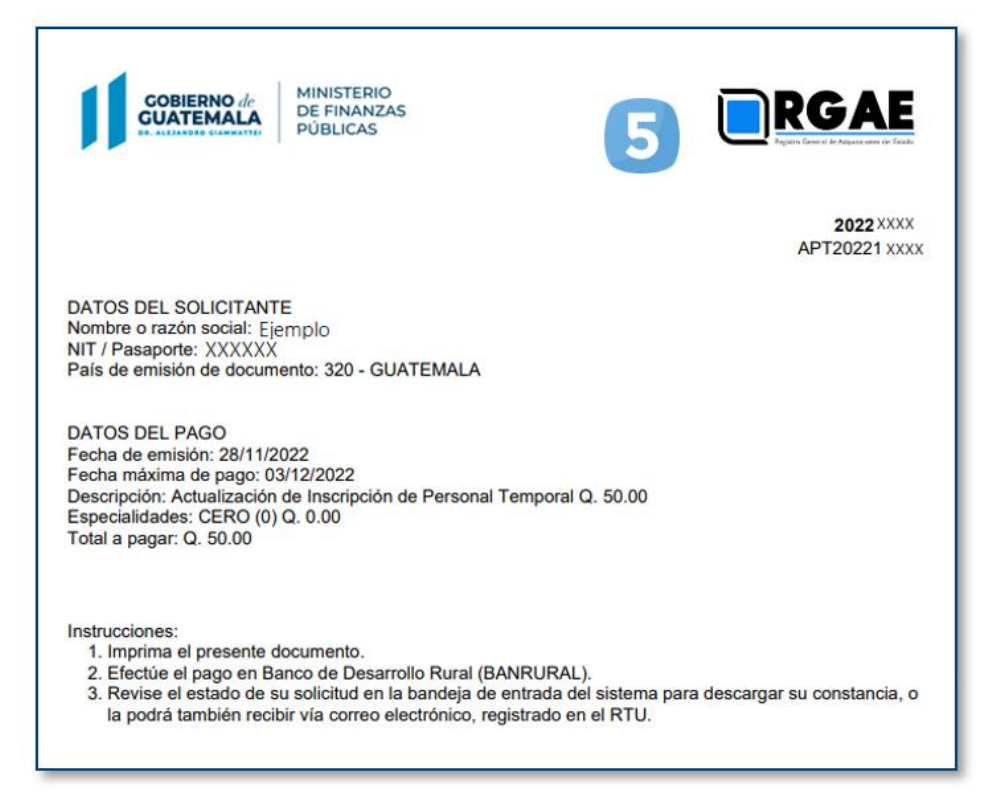

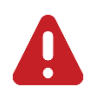

- La solicitud se considera recibida por el RGAE hasta que el usuario realiza el pago del arancel.
- Si pasan 5 días hábiles de la emisión de la boleta de pago, esta perderá validez y será necesario realizar nuevamente el registro.

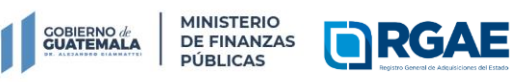

Ext. 10212

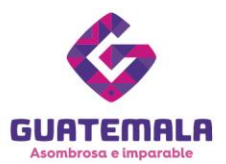

## ¿Cuándo se debe rectificar?

Si anteriormente prestaba servicios técnicos y ahora prestará servicios profesionales, debe **rectificar** los datos.

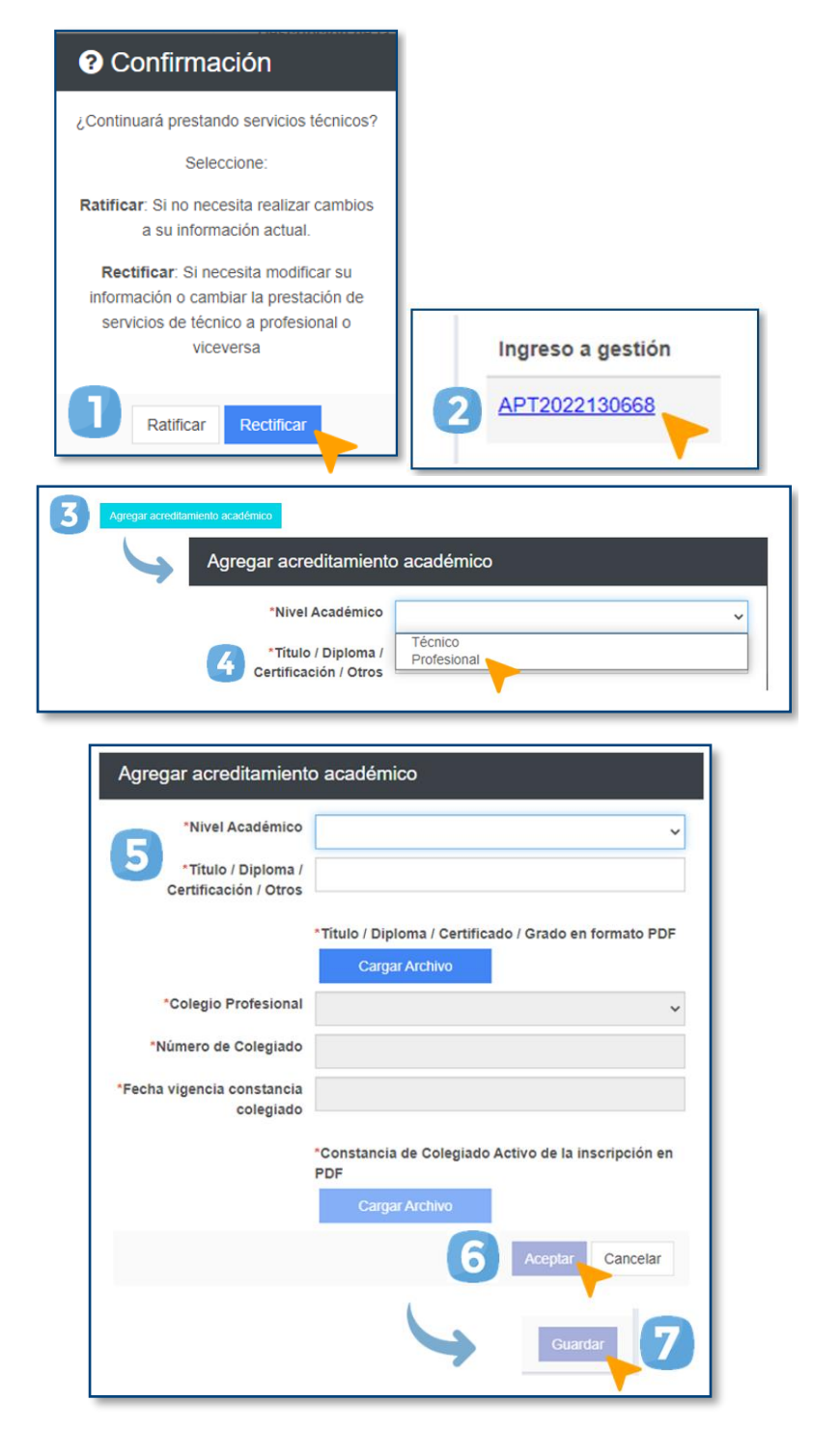

- Haga clic en «Rectificar».
- 2. Ingrese en la gestión.
- Si ahora brindará servicios profesionales, haga clic en «Agregar acreditamiento académico».
- 4. En «**Nivel académico**», seleccione la opción de «**Profesional**».
- 5. Complete la información solicitada y cargue los archivos correspondientes.
- 6. Haga clic en «Aceptar».
- 7. Haga clic en «**Guardar**».

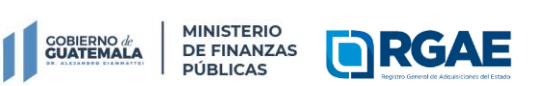

Registro General de Adquisiciones del Estado

8a. avenida 20-59 zona 1, Centro Cívico | www.minfin.gob.gt | +(502) 2374-3000

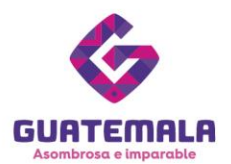

| Realizar Pago                                                                                                    |                                                                                       |                                                                |                                                                                                    |
|----------------------------------------------------------------------------------------------------|---------------------------------------------------------------------------------------|----------------------------------------------------------------|----------------------------------------------------------------------------------------------------|
|                                                                                                    | Pago de solicitud                                                                     |                                                                |                                                                                                    |
|                                                                                                    | Código                                                                                | Descripción                                                    | Monto                                                                                                    |
|                                                                                                    | 2022130668 Actualiza                                                                  | ación de Inscripción de Personal Temporal Pro                  | ofesional Q100.00                                                                                                    |
|                                                                                                    |                                                                                       | Total a pagar:                                                 | Q100.00                                                                                                    |
|                                                                                                    |                                                                                       | 9 Cancelar                                                     | Imprimir Boleta                                                                                                    |
|                                                                                                    | de MINISTERIO<br>DE FINANZAS<br>PÚBLICAS                                              | 10 🔲                                                           | RGAE<br>There for the Marca and The Marca and T |
| DATOS DEL SOLICI<br>Nombre o razón soci<br>NIT / Pasaporte: XXX<br>País de emisión de c                                               | ITANTE<br>ial: Ejemplo<br>XXXXX<br>documento: 320 - GUATEM                            | VALA                                                           |                                                                                                    |
| DATOS DEL PAGO<br>Fecha de emisión: 2/<br>Fecha máxima de pa<br>Descripción: Actualiz<br>Especialidades: CEF<br>Fotal a pagar: Q. 100 | 8/11/2022<br>Igo: 03/12/2022<br>zación de Inscripción de Pe<br>RO (0) Q. 0.00<br>0.00 | ersonal Temporal Profesional Q. 100.00                         |                                                                                                    |
| nstrucciones:<br>1. Imprima el pres<br>2. Efectúe el pago<br>3. Revise el estad                                                       | ente documento.<br>) en Banco de Desarrollo R<br>o de su solicitud en la ban          | Rural (BANRURAL).<br>deja de entrada del sistema para descaroa | r su constancia, o                                                                                                    |

- Para completar la solicitud, haga clic en «Realizar pago».
- 9. Haga clic en «**Imprimir boleta**» e imprímala.
- Efectúe el pago en la ventanilla del banco autorizado.

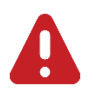

la podrá también recibir vía correo electrónico, registrado en el RTU.

- La solicitud se considera recibida por el RGAE hasta que el usuario realiza el pago del arancel.
- Si pasan 5 días hábiles de la emisión de la boleta de pago, esta perderá validez y será necesario realizar nuevamente el registro.

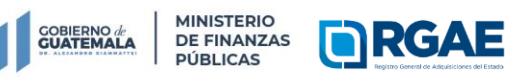

Registro General de Adquisiciones del Estado

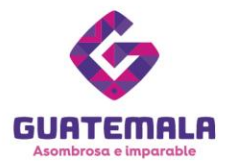

## Fase 3: ratificar o rectificar

## Personal profesional

Después de dar clic en «**Crear**», visualizará una ventana emergente con los botones «**Ratificar**» y «**Rectificar**». El botón «**Ratificar**» se encuentra inhabilitado. Solo podrá **rectificar** la información porque obligatoriamente debe actualizar la fecha de vigencia de la constancia de colegiado activo.

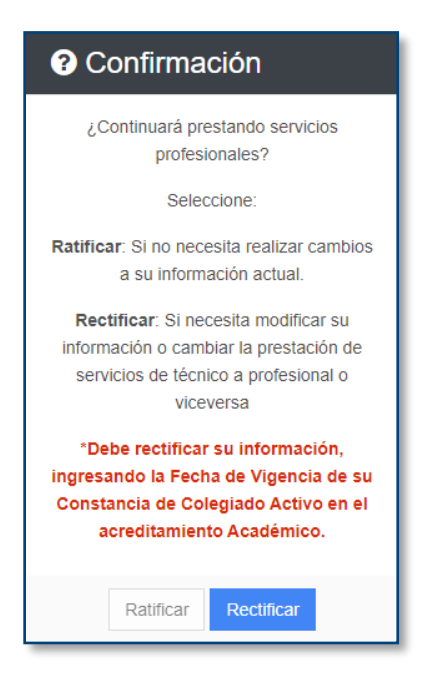

Para iniciar el proceso, haga clic en «Rectificar».

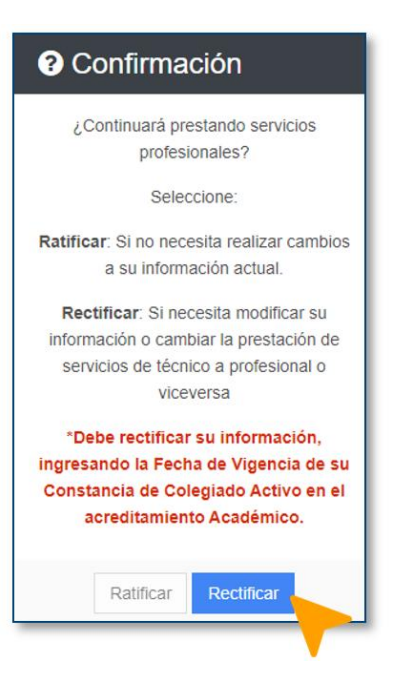

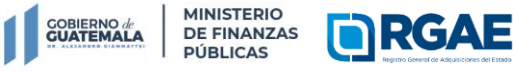

8a. avenida 20-59 zona 1, Centro Cívico | www.minfin.gob.gt | +(502) 2374-3000

Registro General de Adquisiciones del Estado

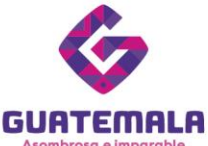

- 1. Ingrese a la gestión.
- 2. Haga clic en el botón de acción para actualizar.
- 3. Ingrese la fecha de vigencia de la constancia de colegiado.
- 4. Cargue el archivo PDF de la constancia de colegiado activo.
- 5. Haga clic en «Aceptar».

| APT2022130668                        | ón<br>2<br>2<br>2<br>2                                                   |
|--------------------------------------|--------------------------------------------------------------------------|
| Editar acreditamie                   | ento académico                                                           |
| *Nivel Acadé                         | mico Profesional ~                                                       |
| *Título / Diple<br>Certificación / ( | oma / Arquitecto<br>Otros                                                |
|                                      | *Título / Diploma / Certificado / Grado en formato PDF<br>Cargar Archivo |
| *Colegio Profes                      | Colegio de Arquitectos de Guatemala                                      |
| *Número de Coles                     | giado XXXXX                                                              |
| *Fecha vigencia const<br>coleg       | ancia<br>giado                                                           |
|                                      | Constancia de colegiado activo en formato PDF<br>Cargar Archivo          |
|                                      | 5 Aceptar Cancelar                                                       |

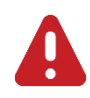

Al hacer clic en el botón «Aceptar», la información quedará automáticamente guardada en el sistema.

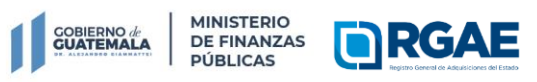

Registro General de Adquisiciones del Estado

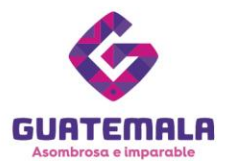

- 6. Para completar la solicitud, haga clic en «**Realizar pago**».
- 7. Haga clic en «**Imprimir boleta**» e imprímala.
- 8. Efectúe el pago en la ventanilla del banco autorizado.

| Realizar Pago                                                                     | 6                                                                                                    |                                                                                                    |                                                                                                    |
|-----------------------------------------------------------------------------------|----------------------------------------------------------------------------------------------------|----------------------------------------------------------------------------------------------------|----------------------------------------------------------------------------------------------------|
|                                                                                   | Pago de solicitu                                                                                                    | d                                                                                                    |                                                                                                    |
|                                                                                   | Código                                                                                                    | Descripción                                                                                                    | Monto                                                                                                    |
|                                                                                   | 2022130668 Actual                                                                                                    | lización de Inscripción de Personal Temporal F                                                                                 | Profesional Q100.00                                                                                                    |
|                                                                                   |                                                                                                    | Total a pagar:                                                                                                    | Q100.00                                                                                                    |
|                                                                                   |                                                                                                    | Cancela                                                                                                    | ar Imprimir Boleta                                                                                                    |
| e e                                                                               | OBIERNO de MINISTE<br>JATEMALA DE FINA<br>PÚBLICA                                                                                 | AS                                                                                                    | PICE ACCESSION OF THE PICE OF THE PICE OF |
| DATOS DE<br>Nombre o r<br>NIT / Pasap<br>País de em                               | L SOLICITANTE<br>azón social: Ejemplo<br>porte: XXXXXXX<br>isión de documento: 320                                                | - GUATEMALA                                                                                                    |                                                                                                    |
| DATOS DE<br>Fecha de e<br>Fecha máxi<br>Descripción<br>Especialida<br>Total a pag | L PAGO<br>misión: 28/11/2022<br>ima de pago: 03/12/2022<br>:: Actualización de Inscrip<br>ides: CERO (0) Q. 0.00<br>ar: Q. 100.00 | ción de Personal Temporal Profesional Q. 100                                                                                   | .00                                                                                                    |
| Instruccione<br>1. Imprin<br>2. Efectú<br>3. Revise<br>Ia pode                    | es:<br>a el presente documento<br>e el pago en Banco de D<br>e el estado de su solicitud<br>rá también recibir vía corr           | ).<br>esarrollo Rural (BANRURAL).<br>I en la bandeja de entrada del sistema para des<br>reo electrónico, registrado en el RTU. | scargar su constancia, o                                                                                                    |

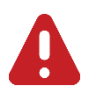

- La solicitud se considera recibida por el RGAE hasta que el usuario realiza el pago del arancel.
- Si pasan 5 días hábiles de la emisión de la boleta de pago, esta perderá validez y será necesario realizar nuevamente el registro.

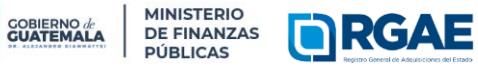

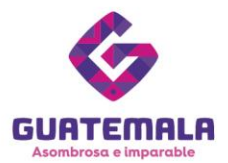

Si previamente brindaba servicios profesionales y **ahora prestará servicios técnicos**, debe seguir el siguiente proceso.

- 1. Ingrese a la gestión.
- 2. En la sección de «Acreditamiento académico», elimine el registro de acreditamiento profesional.
- 3. Confirme la eliminación del registro haciendo clic en «**Aceptar**».
- 4. Luego haga clic en «Agregar acreditamiento académico».
- 5. En «**Nivel académico**», seleccione la opción de «**Técnico**».

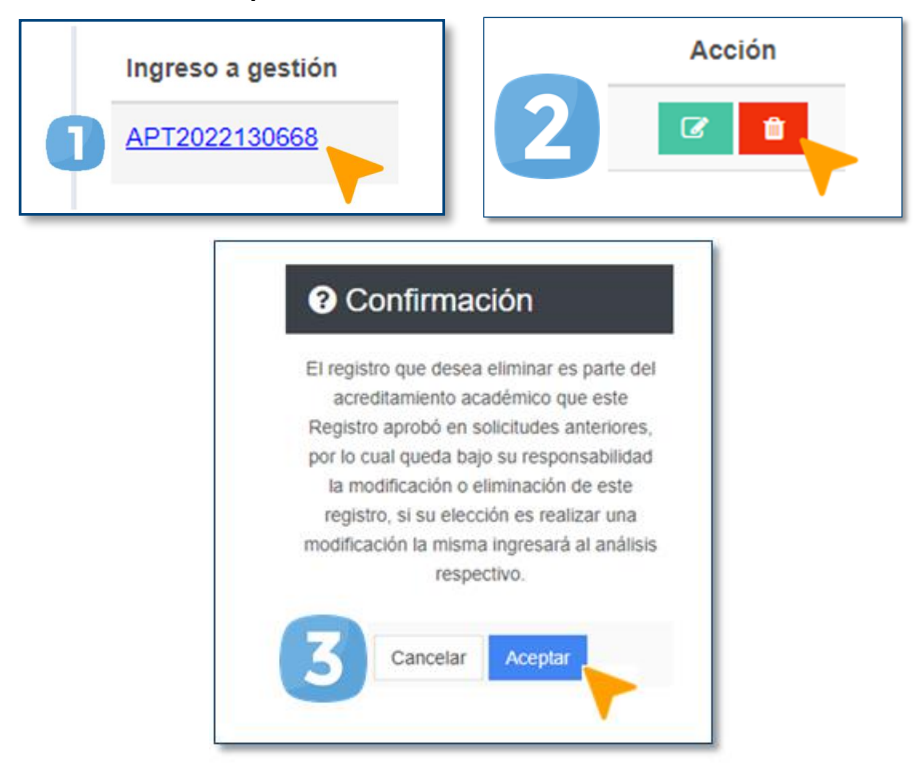

| academico             |             |
|-----------------------|-------------|
| gregar acreditamiento | o académico |
| *Nivel Académico      | ~           |
|                       | Técnico     |

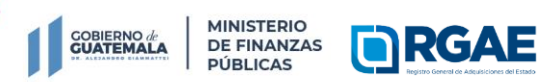

Ext. 10212

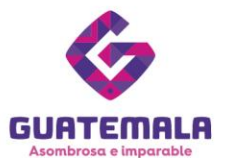

- 6. Complete la información solicitada y cargue los archivos correspondientes.
- 7. Haga clic en «**Aceptar**».
- 8. Haga clic en «Guardar».
- 9. Para completar la solicitud, haga clic en «**Realizar pago**».
- 10. Haga clic en «**Imprimir boleta**» e imprímala.
- 11. Efectúe el pago en la ventanilla del banco autorizado.

| Agregar acreditamient                                                                                                    | o académico                                                                                                    |
|----------------------------------------------------------------------------------------------------|----------------------------------------------------------------------------------------------------|
| *Nivel Académico<br>•Título / Diploma /<br>Certificación / Otros<br>•Colegio Profesional<br>•Número de Colegiado<br>•Fecha vigencia constancia<br>colegiado | <ul> <li>Título / Diploma / Certificado / Grado en formato PDF</li> <li>Cargar Archivo</li> <li>Constancia de Colegiado Activo de la inscripción en PDF</li> <li>Cargar Archivo</li> <li>Cargar Archivo</li></ul> |
|                                                                                                    |                                                                                                    |

| Realizar Page | Pago de sol | licitud                                           |                 |
|---------------|-------------|---------------------------------------------------|-----------------|
|               | Código      | Descripción                                       | Monto           |
|               | 2022130669  | Actualización de Inscripción de Personal Temporal | Q50.00          |
|               |             | Total a pagar:                                    | Q50.00          |
|               |             | 10 Cancelar                                       | Imprimir Boleta |

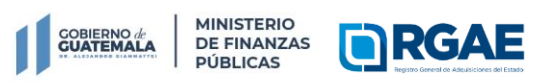

Ext. 10212

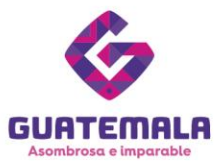

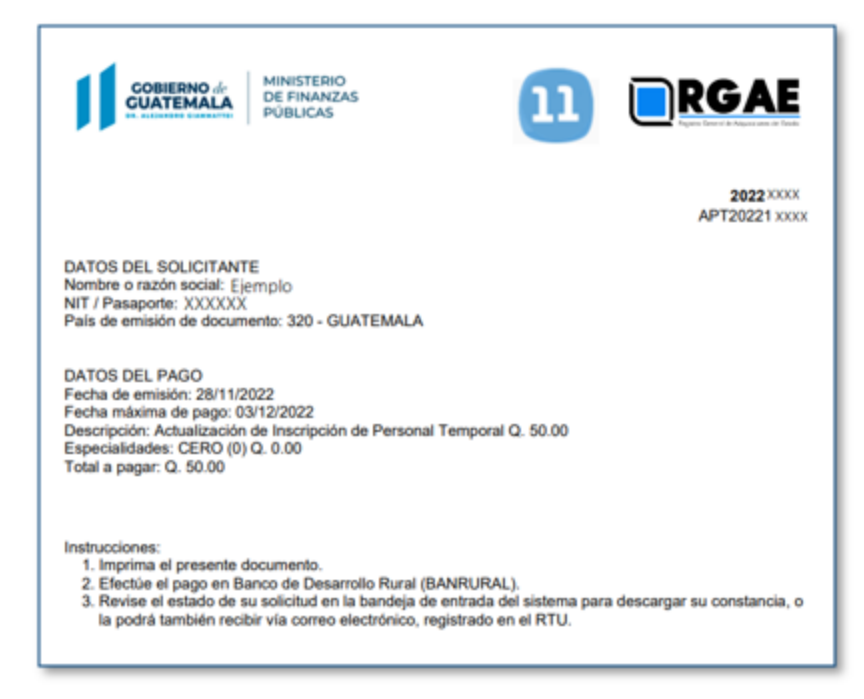

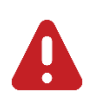

- La solicitud se considera recibida por el RGAE hasta que el usuario realiza el pago del arancel.
- Si pasan 5 días hábiles de la emisión de la boleta de pago, esta perderá validez y será necesario realizar nuevamente el registro.

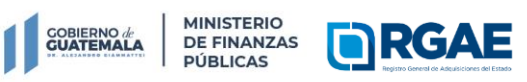

Ext. 10212

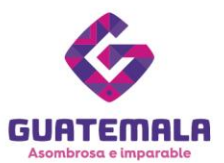

## Fase 4: seguimiento de la solicitud

|   | Solicitudes -   | Sancion |            |          |
|---|-----------------|---------|------------|----------|
| , | Inicio          |         |            |          |
| 2 | Mis Solicitudes |         |            |          |
| 5 |                 |         | Estado     | Acción   |
|   |                 |         | Finalizada | 3 💽 🗅    |
|   |                 |         |            | <b>•</b> |

Espere a que su solicitud finalice el proceso de análisis. El RGAE cuenta con un plazo de 15 días hábiles para ello.

- 1. Ingrese al módulo «**Solicitudes**».
- 2. Seleccione «Mis solicitudes».
- 3. Descargue la constancia y resolución.

IMPORTANTE: si en el estado de la solicitud se muestra «Con previo», deberá subsanar lo solicitado y finalizar las correcciones en las secciones correspondientes. Para ello, cuenta con 30 días hábiles.

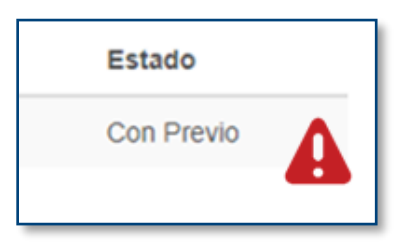

#### NOTA:

La constancia y la resolución también serán enviadas al correo que tenga registrado en la SAT (RTU).

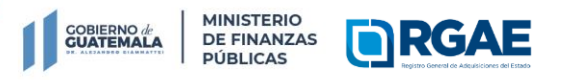

Registro General de Adquisiciones del Estado

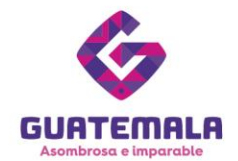

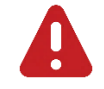

El formato de la constancia de actualización de inscripción ha sido modificado. Tome en cuenta los cambios efectuados.

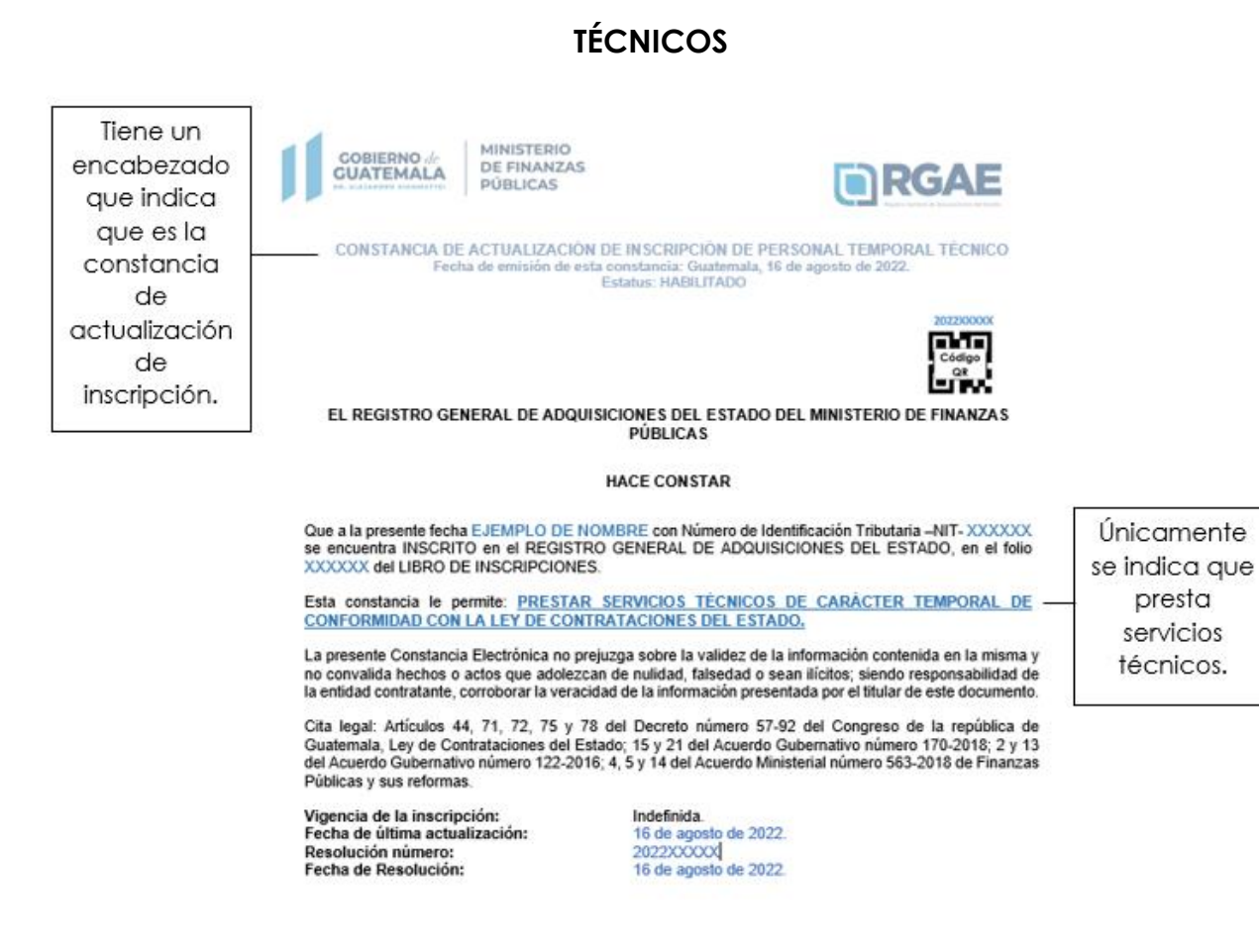

ESTE DOCUMENTO ES VALIDO SIN PRIMA, SU AUTENTICIDAD PUEDE SER VERMERARA INGRESANDO EL NÚMERIO DE LA CONSTANCIA EN LA OPCIÓN VALIDAR CONSTANCIAS EN EL PORTAL <u>UNERTIDA COLO</u> A TRAVÉS DEL COORCO UN DE ESTE DOCUMENTO.

#### NOTA

VOTA: Los Minimos de la presente sensitancia se basan en la información y documentación presentada por el interesado bajo los firmines y condiciones estudiecidos por el Registro Ciencia de Adquisiciones del Estudio en el que decina que dicha información y documentación y documentación y enterestados en estudios contratos estudios estudios y asilente de las para instituína di debin regusidos en el anticulo 45% del Coldop Pena. Il los asumientes el Registro mapornantificial algunar por entición o actos previos a posteriores, maltrados por los proviedones que teneral de Adquisitories del Estudio, no pregusa guistro presentantes entición estudios en una eventual continacción establicación las enticidos en ejectados activos procedimientes autoritarios o requisitoris que para una eventual contratación establicación las enticidos en ejectados activos, de estudios da normaniza aquisotario, in sobre los processos de esecución o municación de labolización las enticidos en guisto corresponde, de acumento a la normaniza aquisotaria. En contratación establicación de las presentes de al activos en el estados de contenentes aplicacianses del Estudos, ni sobre los processos de esecución o municación de las presentes de Adquisitaciones del este contenentes aplicacianses.

PBX: 2374-2822 ext. 10290

Ministerio de Finanzas Públicas, Registro General de Adquisiciones del Estado 8a. Avenida 20-59 Zona 1, Centro Cívico, Guatemala

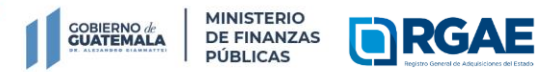

Registro General de Adquisiciones del Estado

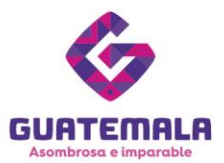

### **PROFESIONALES**

Tiene un encabezado que indica que es la constancia de actualización de inscripción.

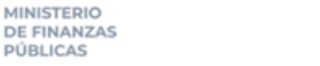

MINISTERIO

**PÚBLICAS** 

**GOBIERNO** di

**GUATEMALA** 

- CONSTANCIA DE ACTUALIZACIÓN DE INSCRIPCIÓN DE PERSONAL TEMPORAL PROFESIONAL Fecha de emisión de esta constancia: Guatemala, 16 de agosto de 2022 Estatus: HABILITADO

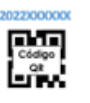

Únicamente

se indica que presta

servicios profesionales.

RGAE

#### EL REGISTRO GENERAL DE ADQUISICIONES DEL ESTADO DEL MINISTERIO DE FINANZAS PÚBLICAS

HACE CONSTAR

Que a la presente fecha EJEMPLO DE NOMBRE con Número de Identificación Tributaria --NIT- XXXXXX se encuentra INSCRITO en el REGISTRO GENERAL DE ADQUISICIONES DEL ESTADO, en el folio XXXXX del LIBRO DE INSCRIPCIONES.

Esta constancia le permite: PRESTAR SERVICIOS PROFESIONALES DE CARÀCTER TEMPORAL DE CONFORMIDAD CON LA LEY DE CONTRATACIONES DEL ESTADO.

La presente Constancia Electrónica no prejuzga sobre la validez de la información contenida en la misma y no convalida hechos o actos que adolezcan de nulidad, falsedad o sean ilícitos; siendo responsabilidad de la entidad contratante, corroborar la veracidad de la información presentada por el titular de este documento.

Cita legal: Artículos 44, 71, 72, 75 y 78 del Decreto número 57-92 del Congreso de la república de Guatemala, Ley de Contrataciones del Estado; 15 y 21 del Acuerdo Gubernativo número 170-2018; 2 y 13 del Acuerdo Gubernativo número 122-2016; 4 y 14 del Acuerdo Ministerial número 563-2018 de Finanzas Públicas y sus reformas.

Vigencia de la inscripción: Fecha de última actualización: Resolución número: Fecha de Resolución: Número de colegiado: Fecha vigencia constancia colegiado: Indefinida. 16 de agosto de 2022. 2022XXXXX 16 de agosto de 2022. XXXXX 30 de diciembre de 2022.

Se indica el número de colegiado y la fecha de vigencia de la constancia de colegiado.

E DUCUMENTO ES VALIDO SIN FIRMA, SU AUTENTICIDAD PUEDE SER VERIFICADA INCRESANDO EL NÚMERO DE LA CONSTANCIA EN LA OPCIÓN VAL ISTANCIAS EN EL PORTAL <u>INTERCIMENDES</u> O A TRAVÉS DEL CODIGO OR DE ESTE DOCUMENTO.

#### NOTA

VCIPC: Los ktiminos de la presente constancia se basan en la información y documentación presentada por el interesado bajo los términos y condiciones estublecidas por el Registro Ceneral de Adquisiciones del Estado en el que declara que dicha intormación y documentación corresponden a la persona individual o principal de anticada en esta constancia y asalendo de la para relativa al delto regulado en el anticulo 436 del Códogo Penal. No asumiendo el Registro responsabilidad alguna por emisión o artos previos o posteriores, maltrados por los preveedores que transgretán el marco legal. El Registro Ceneral de Adquisiciones del Estado no prejugna sobre processo, procedimientos administrativos o requistos que para una eventual contratación establezcon las entidades reguladas en el anticulo 1 de la Lay de Contrataciones del Estado, ni sobre los procesos de elecución o imputación de los renginoses que para cada tipo de gasto correspinda, de acourdo a la nomalitaria

PBX: 2374-2822 ext. 10290

Ministerio de Finanzas Públicas, Re I de Adquisiciones del Estado 8a. Avenida 20-59 Zona 1, Centro Cívico, Guatemala

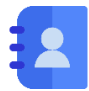

#### Contacto:

PBX. 23742822 ext.10234, 10243, 10253, 10254, 10259 Dirección: 8.ª avenida 20-59 zona 1, Centro Cívico, Guatemala. Correos electrónicos: consultasrgae@minfin.gob.gt / gestionesrgae@minfin.gob.gt

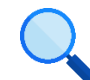

Este documento es completamente gratuito. Se permite su reproducción sin alterar el contenido. Los íconos utilizados son de Flaticon.com.

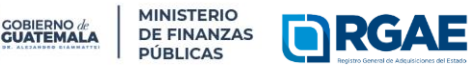

8a. avenida 20-59 zona 1, Centro Cívico | www.minfin.gob.gt | +(502) 2374-3000

Registro General de Adquisiciones del Estado